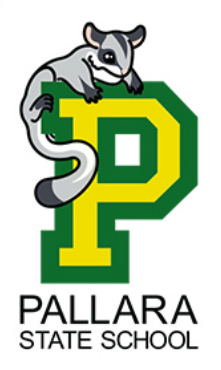

Pallara State School ICT Department

39 Ritchie Road Pallara Qld 4110 P: (07) 3727 4222 E: <u>helpdesk@pallarass.eq.edu.au</u> www.pallarass.eq.edu.au Setting up a Windows 11 Laptop – "Create a student account" guide 2 of 3 (V1.0)

Step 1: Go to settings – 1. Press the "Start" button. 2. Type "Settings" (No need to click anything, just start typing). 3. Click on the "Settings" app when it appears.

| Recycle Bin | R settings<br>← All Apps Docume                                                                                                    | nts Web Settings People Folders I I O T A                                                                                                    |
|-------------|----------------------------------------------------------------------------------------------------|----------------------------------------------------------------------------------------------------|
|             | Apps                                                                                                    | App                                                                                                    |
|             | Settings  Mouse settings  VPN settings  Proxy settings  Storage settings  Printers & scanners  Search the web  S settings - See web results | <ul> <li>Open</li> <li>Wupin from Start</li> <li>Pin to taskbar</li> <li>App settings</li> <li>&gt;</li> <li>&gt;</li> <li>&gt;</li> <li>&gt;</li> <li>&gt;</li> <li>1</li> </ul> |
|             |                                                                                                    | ■ < ■ < < < > < < < < > < < < < < < < <                                                                                                    |

Step 2: Go to Accounts - Select "Accounts" on the left-hand side of the page

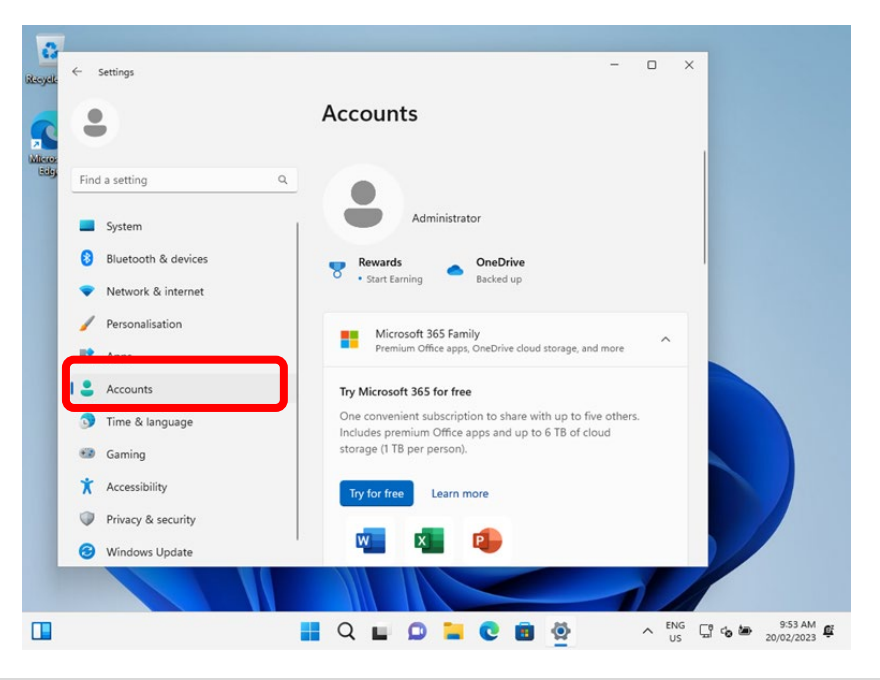

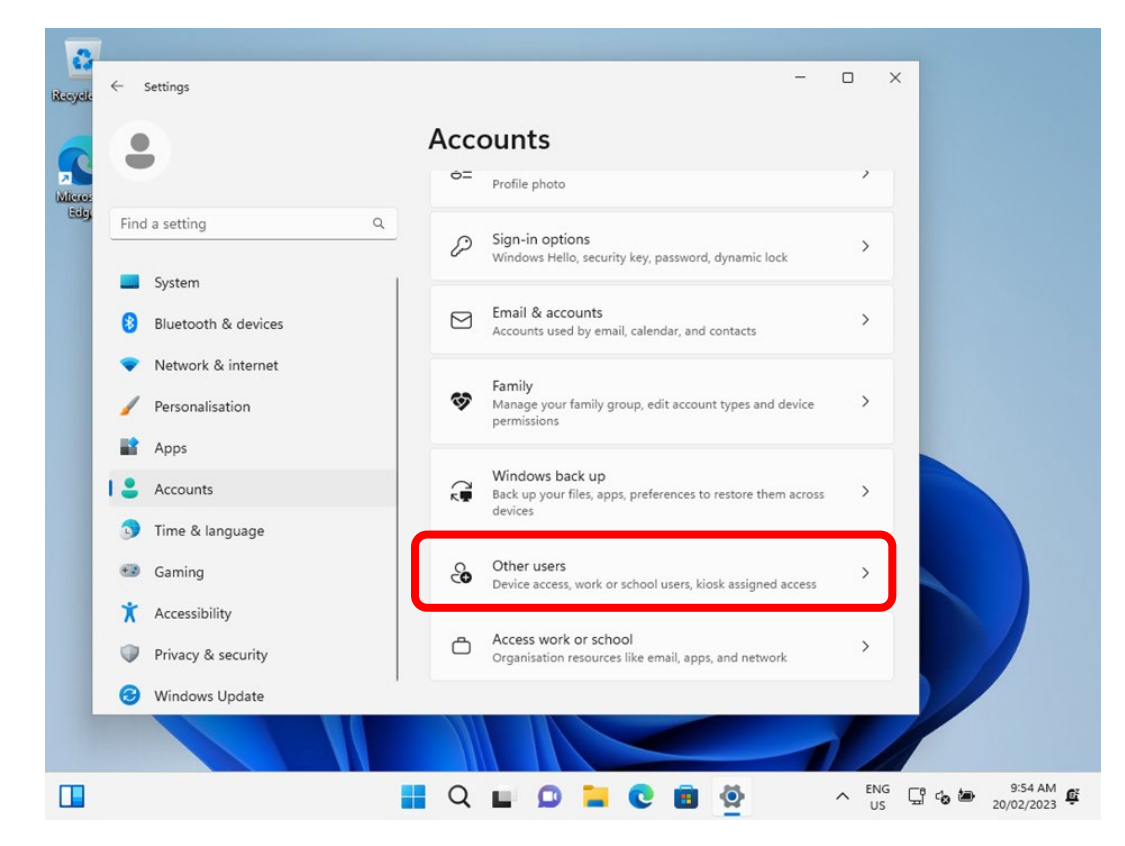

Step 3: Go to "Other users" - Scroll down and select "Other users"

Step 4: Create an additional account – Select the blue "Add account" button

| Rissych ← Settings    | - 🗆 X                        |                         |
|-----------------------|------------------------------|-------------------------|
|                       | Accounts > Other Users       |                         |
| Minor                 | Other users                  |                         |
| Find a setting Q      | Add other user               |                         |
| System                |                              |                         |
| 🔞 Bluetooth & devices | Set up a kiosk               |                         |
| Network & internet    | Get started                  |                         |
| Personalisation       | _                            |                         |
| Apps                  | Get help                     |                         |
| Accounts              | Give feedback                |                         |
| 🕥 Time & language     |                              |                         |
| 😨 Gaming              |                              |                         |
| 🕇 Accessibility       |                              |                         |
| Privacy & security    |                              |                         |
| Windows Update        |                              |                         |
|                       |                              |                         |
|                       | 📕 Q, 🖬 💭 📜 💽 🗃 🙅 🛛 ^ ENG 🖫 4 | 9:54 AM 🗗<br>20/02/2023 |

Step 5: Create the additional account. If you have a Microsoft Account for your student, you can sign in as them here. Skip to step 8 once signed in. If you do not have a Microsoft account for your student, or do not wish to use/create one we can create a local account for your student to use. Select "I don't have this person's sign-in Information. Note: If you wish to use Microsoft Family Safety for content filtering and restrictions whilst at home, a Microsoft account for your student is required. More information can be found out about Microsoft Family safety here: <a href="https://www.microsoft.com/en-us/microsoft-365/family-safety">https://www.microsoft.com/en-us/microsoft-365/family-safety</a>

Whilst your student's device is at school and connected to our network, our school filter will manage what your students can see/do on the internet. When connected to your home network, this filter does not apply. Microsoft's Family Safety is a good tool to be able to add content filters to ensure what your students are doing

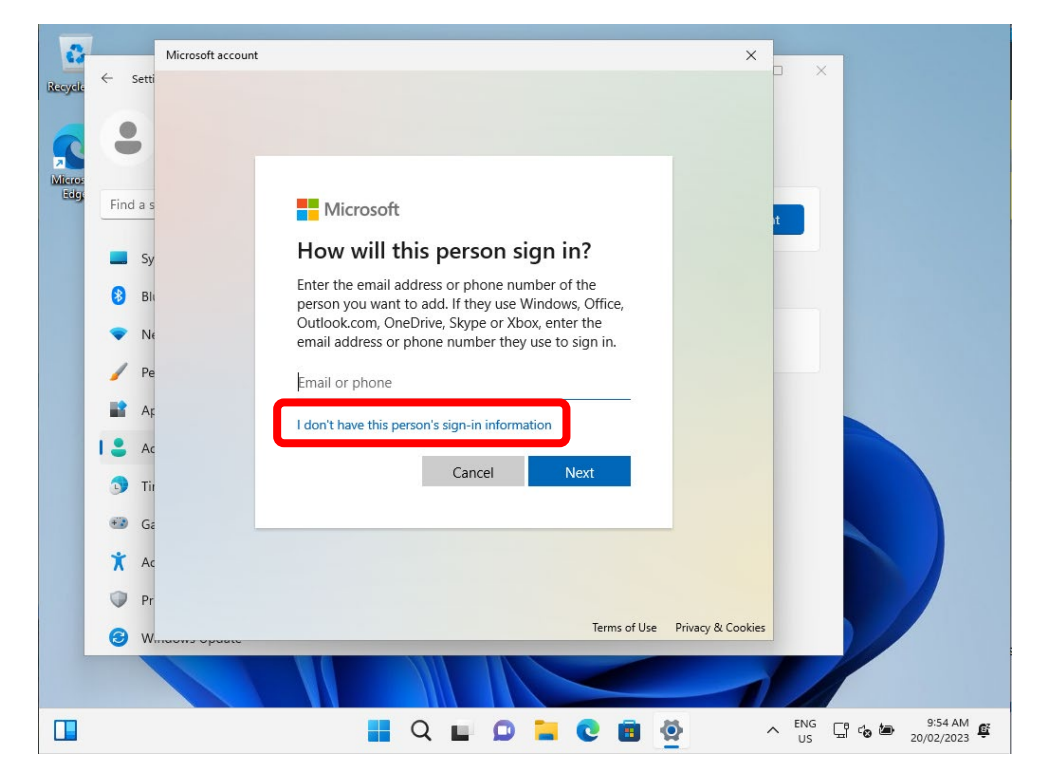

Step 6: Select "Add a user without a Microsoft account"

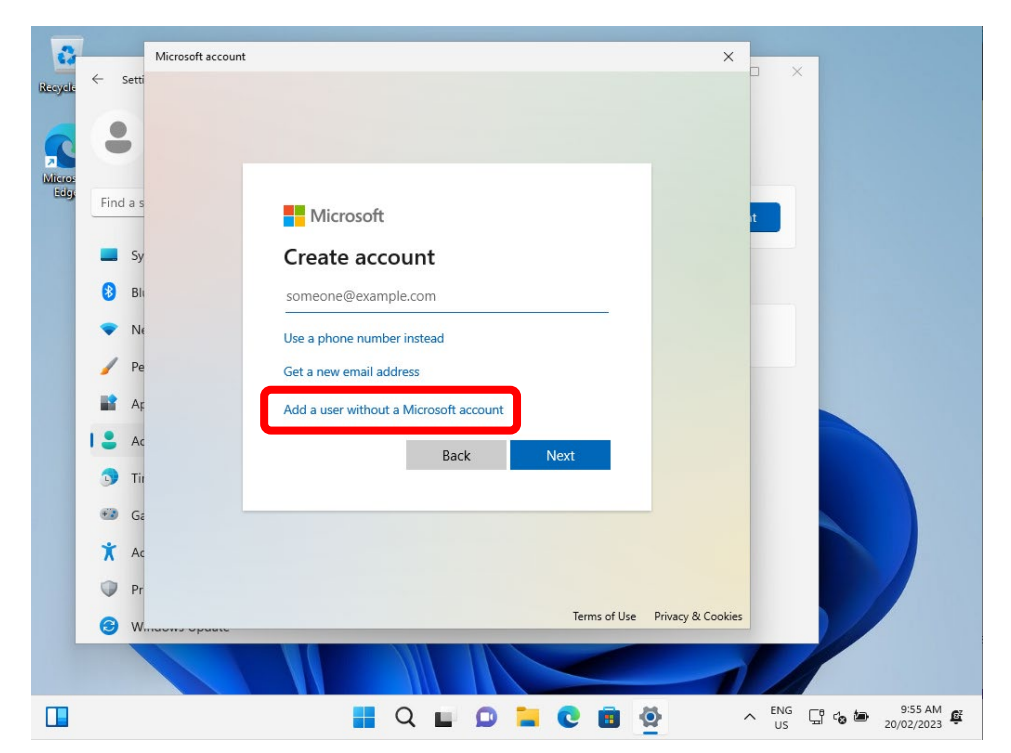

Step 7: Enter your students name, create a password that they can easily remember, and add security questions and answers. Select "Next" when done

| 0                                    | 1                                                                                                    | Microsoft account X                                                                                                    |
|--------------------------------------|----------------------------------------------------------------------------------------------------|----------------------------------------------------------------------------------------------------|
| Recycle                              | ← Setti                                                                                                    |                                                                                                    |
|                                      |                                                                                                    | Create a user for this PC                                                                                                    |
| Micros<br>Edge                       | Find a s                                                                                                    | If this account is for a child or teenager, consider selecting <b>Back</b> and creating a Microsoft account. When younger family members log in with a Microsoft account, they'll have privacy protections focused on their age.                                                                                                    |
|                                      | 🔜 Sy<br>🛞 Bli                                                                                                    | If you want to use a password, choose something that will be easy for y a to remembe<br>but hard for others to guess.                                                                                                    |
|                                      | ▼ Ne                                                                                                    | Who's going to use this PC?                                                                                                    |
|                                      | 🥖 Pe                                                                                                    | Student Name                                                                                                    |
|                                      | 📑 Ap                                                                                                    | Make it secure.                                                                                                    |
|                                      | 💄 Ac                                                                                                    |                                                                                                    |
|                                      | Tir                                                                                                    |                                                                                                    |
|                                      | 🐨 Ga                                                                                                    | In case you forget your password                                                                                                    |
|                                      | 🕇 Ac                                                                                                    |                                                                                                    |
|                                      | Pr                                                                                                    | Next Back                                                                                                    |
|                                      | a w                                                                                                    |                                                                                                    |
|                                      |                                                                                                    |                                                                                                    |
|                                      |                                                                                                    |                                                                                                    |
|                                      |                                                                                                    |                                                                                                    |
|                                      |                                                                                                    | 🕂 Q 🖬 🖸 🍡 C 🕫 💇 🔨 ENG 🖫 🕼 🗁 20/02/2023 🛱                                                                                                    |
|                                      |                                                                                                    | H Q II D II C II II II II II II II II II II II I                                                                                                    |
| •                                    | ← Setti                                                                                                    | Image: Image: Image |
| Recycle                              | ← Setti                                                                                                    | Microsoft account                                                                                                    |
| Recycle                              | ← Setti                                                                                                    | Microsoft account X<br>Student Name                                                                                                    |
| Recycle                              | ← Setti                                                                                                    | Microsoft account                                                                                                    |
| Recycle<br>Micros<br>Lidge           | ← Setti<br>●<br>Find a s                                                                                                    | Microsoft account                                                                                                    |
| Recycle<br>Micror<br>Edg             | <ul> <li>Setti</li> <li>Find a s</li> <li>Sy</li> </ul>                                                                                                    | Microsoft account                                                                                                    |
| Recycle<br>Micros<br>Eddy            | <ul> <li>Setti</li> <li>Find a s</li> <li>Sy</li> <li>Bli</li> </ul>                                                                                                    | Microsoft account                                                                                                    |
| Recycle<br>Microe<br>Edep            | <ul> <li>Setti</li> <li>Find a s</li> <li>Sy</li> <li>Bli</li> <li>Ne</li> </ul>                                                                                                    | Microsoft account<br>Student Name<br>Make it secure.<br>In case you forget your password<br>What is the name of the city where your parents m                                                                                                    |
| Recycle<br>Recycle<br>Microe<br>Edgr | <ul> <li>Setti</li> <li>Find a s</li> <li>Sy</li> <li>Bli</li> <li>Ne</li> <li>Ne</li> </ul>                                                                                                    | Microsoft account<br>Student Name<br>Make it secure.<br>In case you forget your password<br>What is the name of the city where your parents m ~<br>Pallara                                                                                                    |
| Recycle<br>Mitero-<br>Bółg           | <ul> <li>Setti</li> <li>Find a s</li> <li>Sy</li> <li>Bli</li> <li>Ne</li> <li>Pe</li> <li>Ar</li> </ul>                                                                                                    | Nicrosoft account   Student Name   Make it secure.   In case you forget your password   What is the name of the city where your parents m   Pallara   What is the name of the city where you were born?                                                                                                    |
| Recycle<br>Microe<br>Edg             | <ul> <li>Setti</li> <li>Find a s</li> <li>Sy</li> <li>Bli</li> <li>Ne</li> <li>Ap</li> <li>Ap</li> </ul>                                                                                                    | Microsoft account   Student Name   Make it secure.   Image: Construct of the city where your parents m   Pallara   What is the name of the city where you were born?                                                                                                    |
| Recycle<br>Riceycle<br>Edgr          | <ul> <li>Setti</li> <li>Find a s</li> <li>Sy</li> <li>Bli</li> <li>Ne</li> <li>Pe</li> <li>Ar</li> <li>Ac</li> <li>Tri</li> </ul>                                                                                                    | Microsoft account   Student Name   Make it secure.   Image: Construct of the city where your parents m   Pallara   What is the name of the city where you were born?   Pallara   What is the name of the first school you attended?                                                                                                    |
| Recycle<br>Minore-<br>Bółgy          | <ul> <li>Setti</li> <li>Find a s</li> <li>Find a s</li> <li>Sy</li> <li>Bli</li> <li>Ne</li> <li>Pe</li> <li>Ar</li> <li>Ar<th>Microsoft account   Student Name   Make it secure.   Image: Construct of the city where your parents m   Pallara   What is the name of the city where you were born?   Pallara   What is the name of the first school you attended?</th></li></ul>                                                                                                    | Microsoft account   Student Name   Make it secure.   Image: Construct of the city where your parents m   Pallara   What is the name of the city where you were born?   Pallara   What is the name of the first school you attended?                                                                                                    |
| Recycle<br>Edg                       | <ul> <li>Setti</li> <li>Find a s</li> <li>Sy</li> <li>Bli</li> <li>Ni</li> <li>Ni</li> <li>Ap</li> <li>Ap</li> <li< th=""><th>Image: Construction</th></li<></ul>                                                                                                    | Image: Construction                                                                                                    |
| Recycle<br>Recycle<br>Edgr           | <ul> <li>Setti</li> <li>Find a s</li> <li>Sy</li> <li>Bli</li> <li>Ne</li> <li>Pe</li> <li>Ac</li> <li>Tin</li> <li>Ga</li> <li>Ac</li> </ul>                                                                                                    | Nervesorit account   Image: Construction of the city where your parents m   Palara   What is the name of the city where you were born?   Palara   What is the name of the first school you attended?   Palara   Mate is the name of the first school you attended?   Palara   Mate is the name of the first school you attended?   Palara   Mate is the name of the first school you attended?   Palara                                                                                                    |
| Recycle<br>Micro-<br>Belg            | <ul> <li>Setti</li> <li>Find a s</li> <li>Sy</li> <li>Bli</li> <li>Ne</li> <li>Pe</li> <li>Ar</li> <li>Ar</li> <li< th=""><th>Neresort account     Student Name     Make it secure.     In case you forget your password     What is the name of the city where your parents m     Pallara   What is the name of the city where your were born?   Pallara   What is the name of the first school you attended?   Pallara   What is the name of the first school you attended?   Next     Back</th></li<></ul> | Neresort account     Student Name     Make it secure.     In case you forget your password     What is the name of the city where your parents m     Pallara   What is the name of the city where your were born?   Pallara   What is the name of the first school you attended?   Pallara   What is the name of the first school you attended?   Next     Back                                                                                                    |
| Recycle<br>Beig                      | <ul> <li>Setti</li> <li>Find a s</li> <li>Sy</li> <li>Sy</li> <li>Bli</li> <li>Ni</li> <li>Ni</li> <li>Ni</li> <li>Ac</li> <li>Tin</li> <li>Ga</li> <li>Ac</li> <li>Tin</li> <li>Ga</li> <li>Ac</li> <li>Tin</li> <li>Ga</li> <li>Ac</li> <li>With</li> </ul>                                                                                                    | Image: Control of the city where your parents m   Palara   What is the name of the city where your parents m   Palara   What is the name of the first school you attended?   Palara   What is the name of the first school you attended?   Palara   What is the name of the first school you attended?   Palara   Mere   Back                                                                                                    |
| Recycle<br>Edgy                      | <ul> <li>Setti</li> <li>Find a s</li> <li>Sy</li> <li>Bli</li> <li>Ne</li> <li>Pe</li> <li>Ac</li> <li>Tin</li> <li>Ga</li> <li>Ac</li> <li>Tin</li> <li>Ga</li> <li>Ac</li> <li>Tin</li> <li>Ga</li> <li>Ac</li> <li>Weight and the set of the set of the se</li></ul>                                                                                                    | Net     Note     Sudent Name     Make it secure.     Image: State and the city where your parents m     Palara   What is the name of the city where your parents m   Palara   What is the name of the first school you attended?   Palara   What is the name of the first school you attended?   Palara   Net   Back                                                                                                    |

Step 8: Make the new user account an Administrator of the device. (This step is vital to ensure the device can connect correctly to the Education Queensland computer network. Without administrator access your student will not be able to access the internet or install applications required for day to day learning activities) – Under the new account you have just created, select "Change account type".

| •                                                                   | Accounts > Other Users        |                     |  |
|---------------------------------------------------------------------|-------------------------------|---------------------|--|
| Find a setting Q                                                    | Add other user                | Add account         |  |
| System                                                              | Student Name<br>Local account | ^                   |  |
| <ul> <li>Network &amp; internet</li> <li>Personalisation</li> </ul> | Account options               | Change account type |  |
| Apps                                                                | Account and data              | Remove              |  |
| <ul> <li>Accounts</li> <li>Time &amp; language</li> </ul>           | Set up a kiosk                |                     |  |
| 🚥 Gaming                                                            | Get started                   |                     |  |
| <ul> <li>Accessibility</li> <li>Privacy &amp; security</li> </ul>   | Get help                      |                     |  |
| Windows Update                                                      |                               |                     |  |

Step 9: From the drop-down box, select "Administrator" followed by "OK"

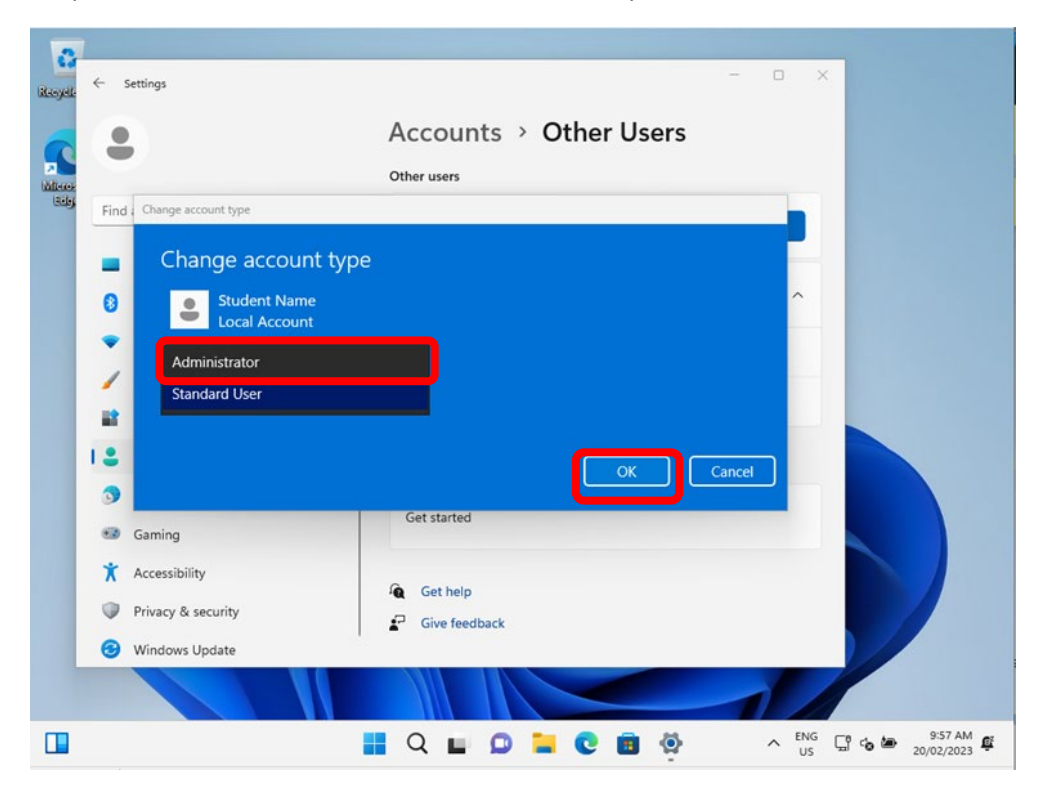

Your child's device is now setup and ready to be connected to their account for access at school! Proceed to Guide 3: How to Onboard the device